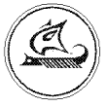

ООО «Арго - про»

## GSM/GPRS MOДEM

## MYP 1001.9 GSM/GPRS TLT

Руководство по эксплуатации

АПГУ.420600.001-03.1РЭ

| 1 Описание изделия                                                                                                    | 4             |
|----------------------------------------------------------------------------------------------------|---------------|
| 1.1 Назначение изделия                                                                                                  | 4             |
| 1.2 Технические характеристики                                                                                          | 4             |
| 1.3 Устройство и работа                                                                                                 | 6             |
| 1.4 Конструкция                                                                                                    | 10            |
| 1.5 Маркирование и пломбирование                                                                                        | 10            |
| 2 Использование изделия                                                                                                 | 12            |
| 2.1 Указание мер безопасности                                                                                           | 12            |
| 2.2 Подготовка к использованию                                                                                          | 12            |
| 2.3 Настройка модема перед вводом в эксплуатацию                                                                        | 12            |
| 2.4 Загрузка программного обеспечения                                                                                   | 19            |
| 3 Техническое обслуживание                                                                                              | 20            |
| 4 Хранение и транспортирование                                                                                          | 21            |
| Приложение А (справочное). Внешний вид модема                                                                           | 22            |
| Приложение Б (обязательное). Примеры схем подключений                                                                   | 23            |
| Приложение В (справочное). Пример схемы построения системы учета энергии с использованием модема                        | 25            |
| Приложение Г (обязательное). Схемы подключения датчиков к дискретным входам, на к силовым ключам и датчиков температуры | агрузки<br>26 |
| Приложение Д (справочное). Пример схемы построения системы учета энергии с использованием CSD передачи данных           | 29            |

Настоящее руководство по эксплуатации представляет собой документ,

предназначенный для ознакомления с принципом работы, устройством и порядком эксплуатации GSM/GPRS модема МУР 1001.9 GSM/GPRS TLT, далее модем (модемы).

Руководство распространяется на модемы с номером версии «прошивки» от «v.4.11».

Руководство содержит описание модема и другие сведения, необходимые для полного использования технических возможностей и правильной его эксплуатации.

Для правильного использования модема в составе информационно - измерительных комплексов МУР 1001 необходимо также дополнительно ознакомиться с документами «Комплекс информационно-измерительный МУР 1001. Руководство по эксплуатации» и «Программное обеспечение «Арго: Энергоресурсы». Руководство оператора».

Обслуживающий персонал должен иметь общетехническую подготовку, изучить настоящее руководство по эксплуатации и пройти инструктаж на рабочем месте по правилам эксплуатации модема и мерам безопасности при работе с ним.

## 1 Описание изделия

### 1.1 Назначение изделия

Модем предназначен для использования как в составе информационно - измерительных комплексов МУР 1001, так и в других комплексах в качестве устройства формирования GSM канала передачи данных от приборов учета энергии, далее приборы учета (прибор учета).

Модем может использоваться как каналообразующее устройство в составе распределенных автоматизированных систем контроля и учета электроэнергии (АСКУЭ), в составе автоматизированных систем управления наружным освещением (АСУНО), в составе автоматизированных систем диспетчерского управления (АСДУ) и др.

### 1.2 Технические характеристики

#### 1.2.1 Общие характеристики

| Наименование                                    | Значение                             |
|-------------------------------------------------|--------------------------------------|
| Режимы работы                                   | SMS, GPRS                            |
| Напряжение электропитания, см. таблицу 2, В:    |                                      |
| -трансформаторный ист. питания                  | ~ 230 ±10%                           |
| -импульсный ист. питания                        | ~ от 100 до 253, пост. от 130 до 350 |
| Потребляемая мощность, не более, В·А            | 3                                    |
| Время хранения данных, параметров настройки при | 10                                   |
| отключении электропитания, лет                  | 10                                   |
| Габаритные размеры, не более                    |                                      |
| (ширина х высота х глубина), мм                 | 70 x 95 x 65                         |
| Масса, не более, г                              | 360                                  |
| Способ кранцения                                | на монтажную планку 35 мм            |
| Спосоо крепления                                | (DIN-рейку)                          |
|                                                 | разъемы с внешними клеммными         |
| подключение внешних ценей                       | подключениями                        |
| Подключение антенны                             | SMA, гнездо                          |
| Степень защиты                                  | IP20                                 |
| Наработка на отказ, час                         | 100000                               |
| Средний срок службы, лет                        | 10                                   |
| Рабочий диапазон температур окр. воздуха, °С*:  |                                      |
| - трансформаторный ист. питания                 | от -40 до +70                        |
| - импульсный ист. питания                       | от -25 до +55                        |
| Относительная влажность окружающего воздуха, %  | не более 80 при +35 °С               |

## 1.2.2 Характеристики каналообразующего GSM модуля

| Наименование                           | Значение                        |
|----------------------------------------|---------------------------------|
| Рабочие диапазоны частот, МГц          | 850/900 / 1800 / 1900           |
|                                        | класс 4 (2Вт на частотах        |
| Выходная мошность радионередатника     | 850 и 900МГц)                   |
| Былодная мощность раднопередат ника    | класс 1 (1Вт на частотах 1800 и |
|                                        | 1900МГц)                        |
| Передача данных                        | GPRS                            |
| Пакетная передача в режиме работы GPRS | GPRS класс 10                   |
| Схемы кодирования                      | от CS1 до CS4                   |
| Поддержка SIM карт, В                  | 1,8 и 3                         |

## 1.2.3 Характеристики интерфейса связи

| Наименование                                          | Значение                         |
|-------------------------------------------------------|----------------------------------|
| Интерфейс связи см. таблицу 2                         | RS-485, RS-232, USB              |
| Формат передаваемых данных RS-485 и RS-232 при        |                                  |
| обмене данными:                                       |                                  |
| - количество бит данных в посылке                     | 7 или 8                          |
| - количество стоповых бит                             | 1 или 2                          |
| - контроль четности                                   | с контр. четн., без контр. четн. |
| Скорость передачи данных через интерфейс связи, бод   | до 57600                         |
| Напряжение питания изолированного интерфейса связи, В | $5 \pm 0,25$                     |

## 1.2.4 Характеристики силовых ключей

| Наименование                             | Значение   |
|------------------------------------------|------------|
| Количество силовых ключей                | 2          |
| Коммутируемое напряжение                 | переменное |
| Максимальное коммутируемое напряжение, В | 250        |
| Максимальный ток нагрузки, А             | 0,5        |

## 1.2.5 Характеристики дискретных входов

| Наименование                            | Значение                             |
|-----------------------------------------|--------------------------------------|
| Количество входов, см. таблицу 2        | от 1 до 4                            |
| Выход датчика                           | сухой контакт,<br>открытый коллектор |
| Вытекающий ток при лог. 0, не более, мА | 1,0                                  |

#### 1.2.6 Характеристики датчиков температуры

| Наименование                                  | Значение       |
|-----------------------------------------------|----------------|
| Датчики температуры                           | DS18B20        |
| Диапазон измерения температуры, °С            | от -55 до +125 |
| Пределы абсолютной погрешности измерения      |                |
| температуры, °С:                              |                |
| - в диапазоне от -10°С до +85°С               | $\pm 0,5$      |
| - в остальном диапазоне                       | $\pm 2$        |
| Количество входов для датчиков температуры    | 1              |
| Максимальное количество подключеных датчиков  | 10             |
| температуры                                   | 10             |
| Максимальное удаление датчиков температуры, м | 20             |

#### 1.2.7 Характеристики встроенного низковольтного источника питания

| Наименование                                          | Значение                   |
|-------------------------------------------------------|----------------------------|
| Выходное напряжение, см. таблицу 2, В                 | 5 (стаб.) или 12 (нестаб.) |
| Максимальный выходной ток, мА:                        |                            |
| <ul> <li>трансформаторный источник питания</li> </ul> | 50                         |
| -импульсный источник питания                          | 100                        |

### 1.3 Устройство и работа

Модем выполнен путем комплектации «базовой TLT платформы» каналообразующим GSM модулем и модулем интерфейса связи, устанавливаемым в зависимости от варианта исполнения модема (см. 1.2.3 - Характеристики интерфейса связи и 1.5 – Маркирование и пломбирование).

При выпуске, модем настроен на работу в режиме GPRS. Порядок установки параметров модема приведен в 2.3.2. Если режим GPRS отключен, модем находится в режиме «ожидание», в котором принимает команды чтения и записи параметров по последовательному интерфейсу и принимает SMS.

На рисунках 1 и 2 и в приложениях В и Д приведены примеры схем построения элементов информационно - измерительного комплекса МУР 1001 с использованием GSM модемов.

При включении электропитания, модем регистрируется в сети оператора сотовой связи.

Модемы ранних версий (выпускаемые до 2022 года, версия ПО 4.хх) имели режим работы CSD. В этом режиме при получении телефонного звонка, модем открывает канал связи для устройства, со стороны которого произведен телефонный звонок, к устройству, подключенному к интерфейсу связи данного модема. В режиме CSD модем может быть настроен на работу с заданными разрешенными абонентами (до 10 телефонных номеров).

В режиме работы GPRS, модем устанавливает информационную связь с диспетчерским компьютером через сеть интернет с использованием канала GPRS и шлюза оператора сотовой связи, в сети которого зарегистрирован модем или устанавливает связь с другим

модемом сервером (точка-точка), при этом, модем сервер должен иметь фиксированный (статический) IP-адрес.

Диспетчерский компьютер должен иметь фиксированный (статический) IP-адрес.

Модем, с заданным периодом времени, проверяет свою регистрацию в сети оператора сотовой связи и при необходимости инициирует процедуру ее восстановления.

В режиме GPRS модем может проводить обмен данными через два интернет сервера, но достаточно настроить модем на работу через один интернет сервер.

При настройке модема на работу через два интернет сервера, модем будет пытаться подключиться к одному интернет серверу, затем, в случае неудачи, к другому.

Если во время работы связь через интернет сервер будет нарушена, модем будет пытаться подключится к другому интернет серверу.

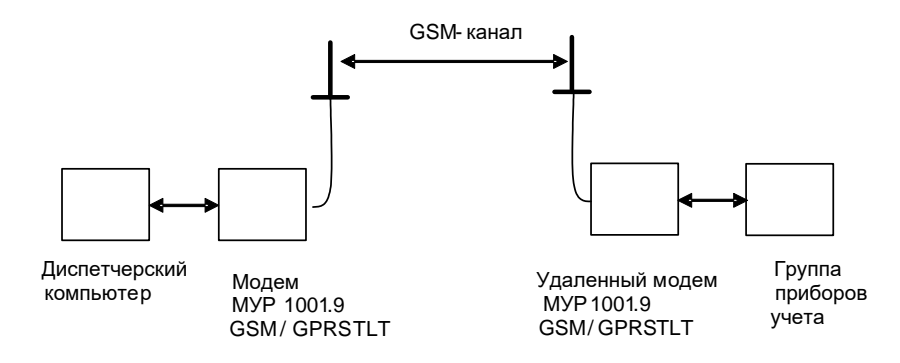

Рисунок 1 – пример построения элемента ИИК МУР 1001 с использованием модема в режиме работы CSD (для модемов версий 4.хх выпуска до 2022 года)

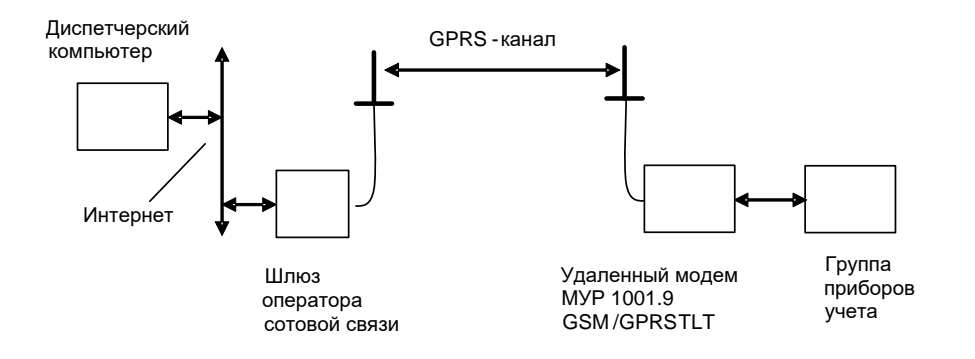

Рисунок 2 – пример построения элемента ИИК МУР 1001 с использованием модема в режиме работы GPRS

Модем имеет встроенные индикаторы, см. таблицу 1, которые отображают его состояние.

По заказу, в модем может быть установлен адаптер одного из интерфейсов связи,

см. 1.2.3.

Примеры схем подключений к интерфейсу связи модема приведены в приложении Б.

По заказу, в модем устанавливаются: силовые ключи, адаптер датчиков температуры, активируются дискретные входы, см. 1.2.4...1.2.6. Управление ими может производиться как через интерфейс связи модема, так и через GSM канал.

Характеристики силовых ключей приведены в 1.2.4. Схема подключения к силовым ключам приведена в приложении Г.

Модем может иметь до четырех дискретных входов (версия 4.xx) или 1 вход (версия 5.xx). Характеристики дискретных входов приведены в 1.2.5. В случае изменения состояния дискретного входа, модем может послать SMS сообщение или делать телефонный звонок на заданный телефонный номер (охранная функция). Охранная функция может быть включена или отключена для отдельно взятого дискретного входа.

Схема подключения к дискретным входам приведена в приложении Г.

Внимание! Для обеспечения отправления SMS сообщений по инициативе модема, должна быть произведена предварительная оплата данной услуги оператору мобильной связи, в сети которого работает данный модем.

| Индикатор       | Режим работы                                                    | Индикация  |
|-----------------|-----------------------------------------------------------------|------------|
|                 | Модем готов к работе, но не зарегистрирован в сети GSM          |            |
| Dt              | Модем готов к работе и зарегистрирован в сети GSM               | <b>I</b> I |
| (красный)       | Модем подключен по CSD или GPRS                                 | 88.88.88   |
|                 | Обновление ПО                                                   |            |
|                 | Отсутствует SIM карта, нет связи с каналообразующим GSM модулем |            |
| Rx<br>(желтый)  | Идет обмен данными по интерфейсу связи                          | 8          |
| Тх<br>(зеленый) | Идет обмен данными с GSM модулем модема                         | 1 11 111   |

Таблица 1 - индикаторы состояния

Модем может передавать данные о температуре, контролируемой датчиками температуры. Характеристики датчиков температуры, приведены в 1.2.6. Схема подключения датчиков температуры к модему приведена в приложении Г. На один вход может быть подключен один датчик (безадресное подключение) или несколько датчиков температуры. В последнем случае необходимо записать в модем адреса подключенных датчиков. Процедура записи адресов датчиков состоит из последовательных действий с помощью программы «Конфигуратор устройств»:

- ко входу модема подключить первый из группы датчик;
- прочитать коды датчика в разделе Дополнитльные\_функции/Датчики

#### DALLAS\ROM\_датчика

- записать считанные коды;

- повторить указанные опрации для всех датчиков:

- подключить все датчики к модему.

Модем имеет устройство подогрева SIM карты, которое включается при понижении температуры воздуха внутри модема. Температура воздуха контролируется встроенным датчиком температуры. Датчик находится на канале 0, имеет номер 0.

Модемы выпускаются с трансформаторными или импульсными источниками питания.

Импульсные источниками питания допускают роботу модемов в более широком диапазоне переменных напряжений электропитания, а также роботу модемов при электропитании от сетей постоянного тока. Характеристики электропитания модемов, при использовании трансформаторных и импульсных источников питания приведены в 1.2.1.

Удаленные модемы с импульсными источниками питания, при работе в диапазоне низких температур окружающего воздуха, требуют надежной информационной связи по GSM – каналу.

Для защиты модема от импульсных перенапряжений по цепям электропитания, рекомендуется использовать устройства защиты от импульсных перенапряжений (УЗИП).

Если в здании, где установлен модем, в распределительном щите УЗИП не установлено, то непосредственно перед модемом рекомендуется установить УЗИП класса испытаний ||+||| по ГОСТ IEC 61643-11-2013. Если в распределительном щите УЗИП установлено, то непосредственно перед модемом рекомендуется установить УЗИП класса испытаний |||.

По заказу, в модем может быть встроен низковольтный источник питания постоянного напряжения, см. 1.2.7, предназначенный для электропитания цепей интерфейсов связи приборов учета, подключенных к модему. Минусовой вывод встроенного источника питания соединен с общим проводом схемы модема (линия GND). В модемах с гальванически изолированным интерфейсом связи RS-485 встроенный источник питания не устанавливается.

Настройка модема перед вводом в эксплуатацию производится с помощью программы «Конфигуратор устройств» и может производиться как удаленно через GSM канал так и через интерфейс связи модема. Функция настройки модема через GSM канал может быть отключена.

9

#### 1.4 Конструкция

Габаритные и установочные размеры модема приведены на рисунке 3.

Корпус модема состоит из основания -1 и крышки -2. Основание и крышка соединены винтами.

Разъемы электропитания -3, силовых ключей -4 и интерфейса связи RS-485 -5 устанавливаются в нижней части модема. Разъемы интерфейса связи RS-232 или изолированного RS-485 –6, дискретных входов и датчиков температуры -7 устанавливаются в верхней части модема. Разъем (гнездо) для подключения антенны –8 устанавливается на крышке -2.

На задней части основания -1 имеется паз -9 и защелка -10 для установки модема на монтажную планку 35 мм (DIN-рейку).

В приложении А приведен внешний вид модема.

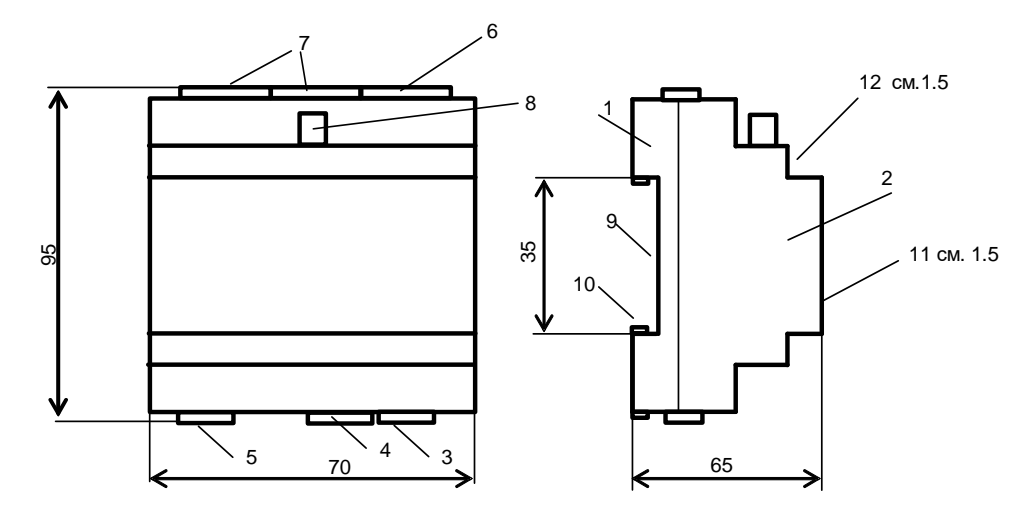

Рисунок 3 – габаритные и установочные размеры модема

#### 1.5 Маркирование и пломбирование

На верхней части -11 крышки -2, см. рисунок 3 указаны наименование модема и товарный знак предприятия - изготовителя. Дата изготовления адаптера указана в штрих-коде.

Разъемы и индикаторы модема имеют маркировку согласно их функциональному назначению. Плюсовой вывод встроенного низковольтного источника питания маркируется «U+». Пломбирования модема при выпуске из производства не производится.

Исполнение модема указано на маркировочной этикетке, установленной на выступе -12 крышки -2, см. рисунок 3.

Полное наименование модема: «GSM/GPRS модем МУР 1001.9 GSM/GPRS TLT-H1-H2-H3-H4-H5-H6», где H1...H6 – идентификаторы исполнения, см. таблицу 2.

| Иденти-<br>фикаторы | Варианты<br>идентификаторов | Описание идентификатора                 |                                        |  |
|---------------------|-----------------------------|-----------------------------------------|----------------------------------------|--|
| 1 1                 | RS485                       |                                         | RS-485 не изолированный                |  |
| II1                 | RS485G                      | интерфейс связи                         | RS-485 изолированный                   |  |
| пі                  | RS232                       |                                         | интерфейс RS-232                       |  |
|                     | USB                         |                                         | интерфейс USB                          |  |
| ЦЭ                  | SWR                         | наличие силовых<br>ключей или           | два силовых ключа                      |  |
| Π2                  | C2                          | счетчиков<br>импульсов                  | два счетчика импульсов                 |  |
| Н3                  | IOn                         | наличие<br>дискретных<br>входов         | дискретные входы есть,<br>n-количество |  |
| H4                  | Т                           | возможность<br>измерения<br>температуры | измерение температуры есть             |  |
| 115                 | 230                         | источник                                | трансформаторный ист. питания          |  |
| 115                 | AC230/DC                    | питания                                 | импульсный ист. питания                |  |
| H6                  | OUT12                       | встроенный                              | выходное напряжение 12В                |  |
| 110                 | OUT5                        | источник питания                        | выходное напряжение 5В                 |  |

Таблица 2 - идентификаторы исполнения

## 2 Использование изделия

#### 2.1 Указание мер безопасности

К работе с модемом допускаются лица, имеющие право работать с электроустановками до 1000 В и прошедшие инструктаж по технике безопасности на рабочем месте.

Подключение внешних цепей должно производиться при отключенном электропитании модема.

#### 2.2 Подготовка к использованию

Извлеките модем из упаковки, произведите его внешний осмотр.

Модем не должен иметь механических повреждений, надписи на маркировочных этикетках должны быть четкими.

Установите SIМ карту:

- удалите 4 винта крепления крышки и снимите крышку корпуса модема;
- сдвиньте фиксатор держателя SIM карты;
- поднимите крышку держателя SIM карты за освободившийся край;
- установите SIM карту в держатель;
- опустите и зафиксируйте крышку держателя SIM карты.

ВНИМАНИЕ! Если модем имеет интерфейс USB, то необходимо установить на компьютер драйвер устройства FT232 и виртуального COM порта. Скачать драйвер можно по ссылке <u>https://www.ftdichip.com/Drivers/VCP.htm</u> под установленную операционную систему.

#### 2.3 Настройка модема перед вводом в эксплуатацию

#### 2.3.1 Установка программы «Конфигуратор устройств»

Перед вводом в эксплуатацию, модем может быть настроен через интерфейс связи или через GSM канал. Следует помнить, что некорректные действия при удаленной настройке, через GSM канал, могут привести к потере информационной связи с модемом. В этом случае восстановить информационную связь с модемом возможно будет устранив причину потери связи только через интерфейс связи модема.

Скачайте дистрибутив программы «Конфигуратор устройств» (программа) с сайта изготовителя модема: <u>https://argoivanovo.ru/zakazchikam/zagruzki/</u> или, для обновления версии уже установленной программы, через проверку обновлений программы по пути «Справка» - «Проверка обновлений».

Распакуйте ZIP-архив программы.

Запустите на исполнение файл DevicesConfig.exe.

О возможностях программы можно узнать в справке, вызвав ее клавишей F1.

#### 2.3.2 Настройка модема через интерфейс связи

2.3.2.1 Основные параметры настройки модема

Подключите модем к компьютеру. Схемы подключения к интерфейсу связи модема приведены в приложении Б.

После запуска программы на исполнение, на экране монитора появится главное окно программы, см. рисунок 4.

В поле «Устройство» выберите «Модем ARGO ModemGSM-v5.xx» ( или «Модем Argo GSM-v4.xx» для версии 4.xx).

В окне «Параметры соединения», которое открывается по пути: «Сервис» —

«Параметры соединения» или двойным нажатием на левую клавишу манипулятора «мышь», предварительно установив курсор на поле «ПКУ», установите флаг СОМ-порт и параметры соединения с модемом.

При первом включении, установите заводские настройки параметров соединения программы, аналогичные приведенным в таблице 3 или иные, установленные изготовителем модема по согласованию с заказчиком.

| 1                              |               |
|--------------------------------|---------------|
| Режим работы                   | GPRS          |
| Скорость терминальная, бод     | 9600          |
| Формат данных                  | 8N1           |
| Изменение параметров через сет | гь Разрешено  |
| Распознавание входящих абонен  | тов Отключено |
| Пароль                         | 01010101      |

Таблица 3 – заводские настройки модема при выпуске из производства

В основном окне программы в поле «Адрес устройства», в поле «В запросе» введите адрес модема в информационной сети RS-485. Если адрес модема не известен, то в поле «В запросе» укажите десятичное число 255.

Для автоматического определения варианта исполнения модема нажмите кнопку слева от поля «Вариант». Если параметры соединения указаны верно, вариант исполнения модема будет выбран автоматически. В нижней строке окна программы появится сообщение «Получена версия ПО» (рис.5), в верхней строке окна программы появится сообщение, к какому устройству подключена программа.

Внимание! Проконтролируйте сообщение в верхней строке окна программы на предмет совпадения номера версии в названии устройства и в сообщении.

| 🏟 Конфигуратор устройств                                                                                                    | - 0                                                  | ×                                                        |
|----------------------------------------------------------------------------------------------------|------------------------------------------------------|----------------------------------------------------------|
| Файл         Сервис         Справка           Устройство         ARGO_ModemGSM_v5.xx         ✓           Использовать транзит         О         Маршрут закрыт         Поиск                                                                                                    | Адрес устройства<br>В ответе<br>В запросе 255<br>Нех | <br><br><br><br><br><br><br><br><br><br><br><br><br><br> |
| Команды Очереди<br>Повторять с задержкой (мс) 200 Э<br>Параметры устройства<br>Список разрешенных абонентов<br>Параметры GPRS подключения<br>Команды для модуля GSM<br>Контроль подогрева<br>Дополнительные функции<br>Работа с ПО<br>Статус модема<br>Статистика подключений<br>Смена пароля<br>Рестарт | Значение                                             |                                                          |
| COM3:         9600:8N1         Image: Close         ПКУ         Пароль не задан           Ожидание команд         Ожидание команд         Ожидание команд         Ожидание команд                                                                                                    |                                                      | .::                                                      |

Рисунок 4 – главное окно программы до выбора варианта исполнения модема

| 🏟 Конфигуратор устройств подклю                                                                                                    | чен к ARGO_ModemGSM_32QM08_v5.2                          |       | - 🗆 >                                                | ×   |
|----------------------------------------------------------------------------------------------------|----------------------------------------------------------|-------|------------------------------------------------------|-----|
| Файл <u>С</u> ервис Спра <u>в</u> ка<br>Устройство ARGO_ModemGSM<br>□ Использовать транзит<br>□ Использовать маршрут<br>Команды ▶ ■ 🗳 Вариант 1                                                                                                    | _v5.xx<br>О Маршрут закрыт<br>• Параметры 💽 По умолчанию | Гоиск | Адрес устройства<br>В ответе<br>В запросе 255<br>Hex |     |
| Команды Очереди Повторять с задержкой (мс)  Параметры устройства Список разрешенных абонентов Спараметры GPRS подключения Команды для модуля GSM Контроль подогрева Споролнительные функции Работа с ПО Статус модема Статистика подключений Смена пароля Рестарт | 200 •                                                    |       | Значение                                             |     |
| СОМЗ: 9600:8N1 🔊 Open Г<br>Получена версия ПО                                                                                                    | IKY   Пароль не задан                                    |       |                                                      | .:: |

Рисунок 5 – главное окно программы после определения варианта исполнения модема

Считайте основные параметры настройки модема. Для этого выберите команду «Чтение параметров» по пути: «Параметры устройства» - «Чтение параметров», затем

нажмите кнопку «Выполнить» (зеленая стрелка - ) в верхней части главного окна программы.

Проконтролируйте «Получен ответ» и «Ореп» в нижней части главного окна программы.

Основные параметры настройки модема будут выведены в правую часть главного окна программы. Описание основных параметры настройки модема приведено в таблице 4.

Для получения возможности записи основных (и иных) параметров настройки в модем необходимо ввести пароль. Окно ввода пароля открывается по пути: «Сервис» - «Задать пароль» или двойным нажатием на левую клавишу манипулятора «мышь», предварительно установив курсор на поле «Пароль не задан». Неконтролируемое изменение пароля приведет к невозможности изменения настроек модема. Восстановление пароля возможно на предприятии-изготовителе модема.

Для записи основных параметров настройки в модем откройте параметры по пути: «Параметры устройства» - «Запись параметров», установите параметры и затем нажмите кнопку «зеленая стрелка» (выполнить) в верхней части главного окна программы. Проконтролируйте «Получен ответ» и «Ореп» в нижней части главного окна программы.

ВНИМАНИЕ! Во всех разделах программы запуск команды на исполнение производится нажатием кнопки «зеленая стрелка» (выполнить) в верхней части главного окна программы.

| Наименование                         | Описание                                                                                                    |
|--------------------------------------|----------------------------------------------------------------------------------------------------|
| Сетевой адрес                        | Адрес модема в информационной сети RS-485                                                                                                    |
| Скорость терминальная                | Скорость обмена данными через RS-485 или RS-232                                                                                                    |
| Формат данных                        | Длина информационной посылки, контроль четности и количество стоповых бит                                                                                            |
| Изменение параметров через сеть      | Редактирование параметров настройки модема удаленно по GSM каналу                                                                                                    |
| Индикация сообщений от<br>модуля GSM | Вывод сообщений каналообразующего GSM модуля в интерфейс связи. Используется при проверке работоспособности каналообразующего GSM модуля модема                      |
| Индикация сервисных сообщений        | Вывод сервисных сообщений в интерфейс связи (исп. при настройке при производстве)                                                                                    |
|                                      |                                                                                                    |
| Распознавание входящих абонентов     | Работа с абонентами, телефонные номера которых внесены в список разрешенных абонентов (см. раздел «Список разрешенных абонентов»)                                    |
| Работа в режиме GPRS                 | Переключение режимов работы CSD/GPRS. Перед<br>переключением в режим работы GPRS, необходимо<br>предварительно настроить модем на работу в режиме GPRS,<br>см. 2.3.3 |
| Статус режима                        | Клиент – подключение к GPRS серверу<br>Сервер – ожидает входящего GPRS соединения                                                                                    |

Таблица 4 - основные параметры настройки модема

| Таймаут<br>переинициализации<br>модуля GSM | Время, через которое выполняется повторная инициализация модема, при отсутствии данных, при выпуске установлены: 600 минут – в режиме CSD и 30 минут - в режиме GPRS, диапазон от 10 до 1440 минут |  |
|--------------------------------------------|----------------------------------------------------------------------------------------------------|--|
| Таймаут проверки GPRS                      | Интервал между посылками тестовых сообщений GPRS серверу,                                                                                                    |  |
| соединения                                 | при выпуске установлен 5 минут, диапазон от 1 до 1440 минут                                                                                                    |  |
| Таймаут восстановления<br>GPRS соединения  | Время паузы после 3х неудачных тестов подряд перед повторным подключением к GPRS серверу, при выпуске установлен 3 минуты, диапазон от 1 до 1440 минут                                             |  |
| Температура включения подогрева SIM карты  | Температура, при которой будет включен подогрев SIM карты, при выпуске установлена -10 °C, диапазон от -20 до +10 °C                                                                               |  |
| Функция контроля<br>дискретных входов      | Возможность контроля дискретных входов                                                                                                    |  |
| Функция управления<br>силовыми ключами     | Возможность управления силовыми ключами                                                                                                    |  |
| Состояние силового                         |                                                                                                    |  |
| ключа 1 (2) при                            | «Включено» - силовой ключ замкнут                                                                                                    |  |
| включении                                  | «Отключено» - силовой ключ разомкнут                                                                                                    |  |
| электропитания модема                      |                                                                                                    |  |
| Функция контроля                           | Возможность считывания показаний датчиков температуры                                                                                                    |  |
| датчиков температуры                       |                                                                                                    |  |

2.3.2.2 Настройка модема на работу в режиме GPRS

Настройка модема на работу в режиме GPRS производиться в разделе программы «Параметры GPRS подключения». Режим работы GPRS включается в разделе «Параметры устройства».

Описание параметров настройки модема для работы в режиме GPRS приведено в таблице 5.

| •            |                                             |
|--------------|---------------------------------------------|
| Наименование | Описание                                    |
| APN          | Идентификатор сети пакетной передачи данных |
| Username     | Имя пользователя                            |
| Password     | Пароль пользователя                         |
| IP           | IP адрес интернет сервера или его домен     |
| Port         | Номер порта сервера или другого модема      |
| DeviceID     | Идентификатор модема (165534-базовый порт)  |

Таблица 5 - описание параметров настройки модема для работы в режиме GPRS

#### 2.3.2.3 Настройка дискретных входов

Настройка действий модема при изменении состояния дискретных входов производиться в разделе программы «Дополнительные функции/Контроль дискретных входов». Модем можно настроить на посылку телефонного звонка или отправку SMS сообщения абоненту при изменении состояния дискретного входа. Если модем настроен на отправку SMS сообщения, можно задать текст сообщения. Для отправки может быть установлен только один номер телефона абонента.

В таблице 6 приведены параметры настройки для дискретных входов функции «Охрана» и их описание.

| Наименование                        | Описание                                                                                                    |
|-------------------------------------|----------------------------------------------------------------------------------------------------|
| Номер телефона                      | Номер телефона абонента, на который будут отправляться SMS                                                                                                    |
|                                     | сообщения или производиться телефонный звонок при изменении                                                                                                    |
|                                     | состояния дискретного входа (датчика)                                                                                                    |
|                                     | Настраивает модем на контроль состояния датчика:                                                                                                    |
| Рабочий статус                      | - «Не отслеживать» - состояние не отслеживается;                                                                                                    |
|                                     | - «Сообщать при переходе в активное состояние» - при переходе                                                                                                    |
|                                     | датчика в активное состояние (см. «Активное состояние линии»), на                                                                                                    |
|                                     | телефон абонента будут отправляться SMS сообщения или                                                                                                    |
|                                     | производиться телефонный звонок;                                                                                                    |
|                                     | - «Сообщать при любом изменении состояния» - при любом                                                                                                    |
|                                     | изменении состояния датчика, на телефон абонента будут                                                                                                    |
|                                     | отправляться SMS сообщения или производиться телефонный                                                                                                    |
|                                     | звонок                                                                                                    |
| Тип сообщения                       | Вид сообщения, отправляемого на телефон абонента: SMS сообщение                                                                                                    |
|                                     | или телефонный звонок                                                                                                    |
|                                     | Состояние датчиков- замкнуто или разомкнуто, см. <u>Приложение Г</u> , при                                                                                                    |
| Активное                            | котором на телефон абонента будет отправлено SMS сообщение или                                                                                                    |
| состояние линии                     | произведен телефонный звонок                                                                                                    |
|                                     | Должен быть установлен «Рабочий статус – Сообщать»                                                                                                    |
| Таймаут                             | Время, через которое, после изменения состояния датчика, на телефон                                                                                                    |
| гаимаут<br>устойчивого<br>состояния | абонента будет отправлено SMS сообщение или произведен                                                                                                    |
|                                     | телефонный звонок                                                                                                    |
|                                     | Должен быть установлен «Рабочий статус – Сообщать»                                                                                                    |
| Сообщение при                       | Terce of the particulation of the second second sec |
| срабатывании                        | текст отправляемого биз сообщения (на латинице)                                                                                                    |
| Время блокировки                    | Время, в течение которого повторные изменения состояния датчика                                                                                                    |
| сообщений                           | будут игнорироваться                                                                                                    |

Таблица 6 - параметры настройки дискретных входов

#### 2.3.2.4 Подготовка датчиков температуры

Если на один температурный вход подключается один датчик, то следует определиться только со схемой подключения.

Процедура записи адресов датчиков состоит из последовательных действий с помощью

программы «Конфигуратор устройств»:

- ко входу модема подключить первый из группы датчик;
- прочитать коды датчика в разделе Дополнитльные\_функции/Датчики

#### DALLAS\ROM\_датчика

- записать считанные коды;
- повторить указанные опрации для всех датчиков:
- подключить все датчики к модему.

#### 2.3.3 Удаленная настройка модема

2.3.3.1 Удаленная настройка модема в режиме CSD

Режим CSD отсутствует в устройстве «Модем ARGO ModemGSM-v5.xx». Схема удаленной настройки модема в режиме CSD приведена на рисунке 1. Схемы подключения модема диспетчерского пункта к компьютеру приведены в приложении Б. В параметрах соединения программы (путь «Сервис» - «Параметры соединения») установите флаг СОМ-порт, при необходимости параметры соединения, установите флаг «Использовать модем для соединения» и укажите номер телефона удаленного модема. Нажмите «Сохранить», при этом компьютер диспетчерского пункта делает телефонный звонок на удаленный модем. При получении телефонного звонка, модем открывает канал связи к параметрам настройки.

2.3.3.2 Удаленная настройка модема в режиме GPRS

Схема удаленной настройки модема в режиме GPRS приведена на рисунке 2. Для удаленной настройки модема в режиме GPRS, в параметрах соединения программы установите флаг «Сокет», укажите IP адрес сервера, с которым связан удаленный модем и номер порта модема. Нажмите «Сохранить», при этом компьютер диспетчерского пункта установит связь с удаленным модемом и станет возможной настройка удаленного модема.

#### 2.3.4 Подогрев SIM карты

В разделе программы «Контроль подогрева SIM карты» можно проконтролировать состояние нагревателя (включен – отключен), а также принудительно включить или отключить подогрев SIM карты для проверки.

#### 2.3.5 Считывание показаний датчиков температуры

Считывание показаний датчиков температуры производится в разделе программы «Датчики DALLAS». Датчик температуры «0» показывает температуру внутри модема.

#### 2.3.6 Проверка работы силовых ключей

Проверка работы силовых ключей производиться в разделе программы «Управление силовыми ключами».

Можно проверить работу силовых ключей, а также можно установить состояние силовых ключей при включении электропитания модема.

#### 2.3.7 Служебная информация

В разделах программы «Команды модуля Sim800» и «Датчики DALLAS» из модема может быть выведена служебная информация: модель модуля Sim800, номер версии ПО и др.

18

Эта информация может быть использована при получении консультации по особенностям работы модема в службе технической поддержки изготовителя модема.

#### 2.4 Загрузка программного обеспечения

Загрузка (обновление) программного обеспечения производиться в разделе «Работа с ПО».

При обновлении программного обеспечения, модем будет использовать установленные параметры соединения: скорость, формат байта и др.

Если, при обновлении программного обеспечения, будет обнаружена некорректность параметров настройки, при обновлении программного обеспечения будет использоваться параметры соединения: скорость 9600 бод, формат байта 8N1.

## 3 Техническое обслуживание

Техническое обслуживание проводится:

- после длительного пребывания в нерабочем состоянии;

- после каждого случая выхода условий эксплуатации за установленные пределы (температура, влажность и т.п.);

- периодически, не реже одного раза в 3 месяца.

К техническому обслуживанию может быть допущен персонал, имеющий специальное техническое образование и изучивший настоящее руководство. При проведении технического обслуживания необходимо осмотреть модем и подсоединенные к нему кабели, опробовать надежность их крепления в клеммных соединителях, при необходимости подтянуть винты крепления.

Техническое обслуживание включает в себя выполнение следующих операций:

- очистку корпуса и соединителей модема от пыли, грязи и посторонних предметов;

- проверку качества крепления модема;

- проверку качества подключения внешних устройств.

## 4 Хранение и транспортирование

Условия хранения модемов - в упаковке предприятия - изготовителя - по условиям хранения 3 по ГОСТ 15150. Диапазон температур от -50 °C до +70 °C при относительной влажности до 98%. При хранении коробки с упакованными модемами должны быть защищены от атмосферных осадков и механических повреждений.

Модемы транспортируют всеми видами крытых транспортных средств, кроме не отапливаемых отсеков самолетов в соответствии с требованиями ГОСТ 15150 и правилами перевозки грузов, действующими на каждом виде транспорта.

Вид отправки - контейнерами и мелкая отправка.

При транспортировании коробки с упакованными модемами должны быть защищены от атмосферных осадков и механических повреждений.

## Приложение А (справочное). Внешний вид модема

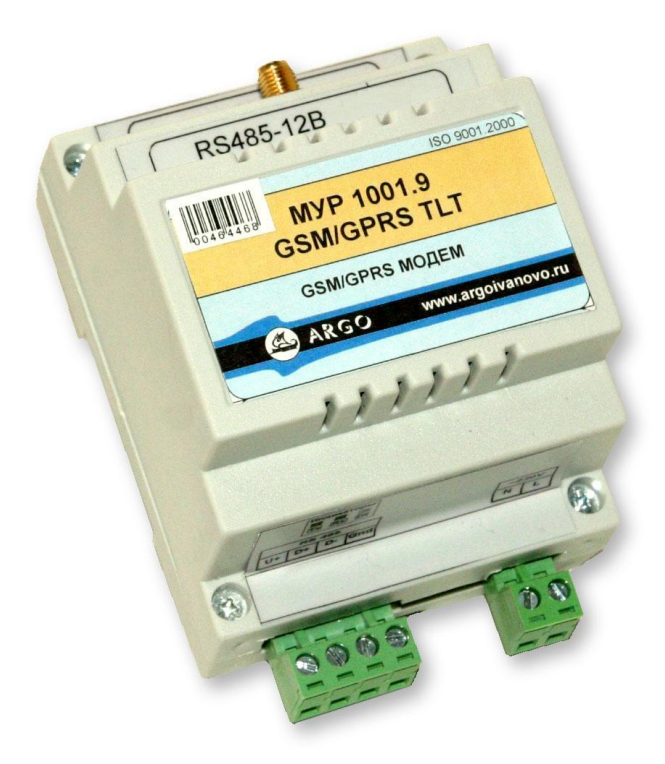

# Приложение Б (обязательное). Примеры схем подключений при настройке модема

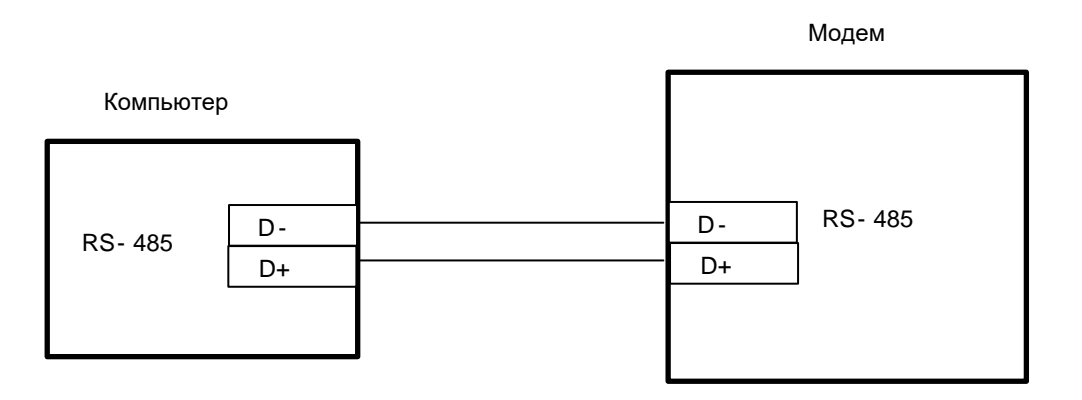

Рисунок Б.1 - настройка через неизолированные интерфейсы связи RS-485 модема и компьютера. Исполнение модема МУР 1001.9 GSM/GPRS TLT RS485-H2-H3-H4-H5-H6

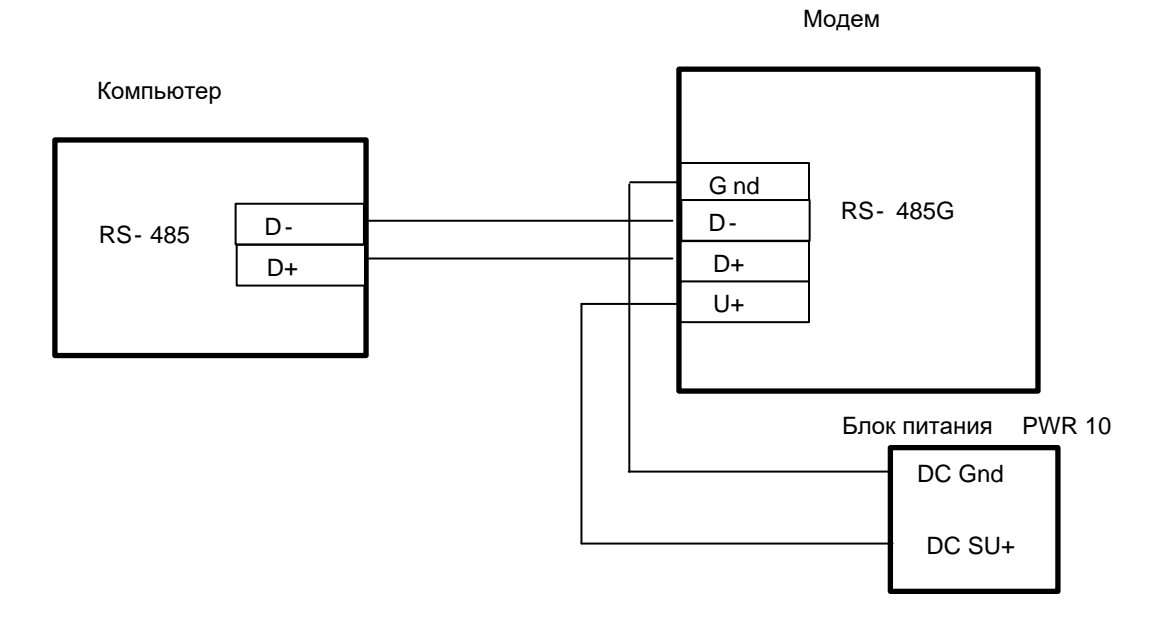

Рисунок Б.2 - настройка через интерфейсы связи RS-485 (изолированный) модема и компьютера (неизолированный), исполнение модема МУР 1001.9 GSM/GPRS TLT RS485G-H2-H3-H4-H5-H6

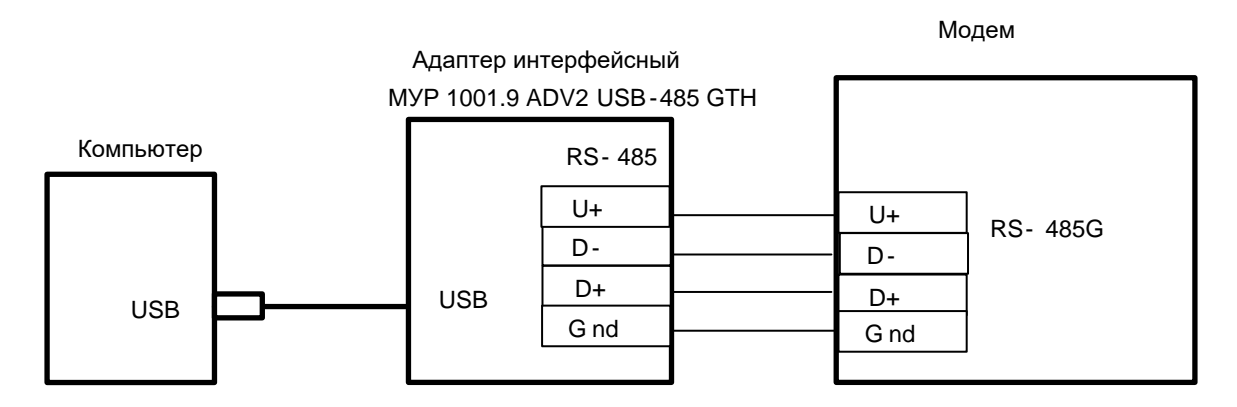

Рисунок Б.3 - настройка через интерфейс связи RS-485 модема (изолированный) и USB компьютера, исполнение модема МУР 1001.9 GSM/GPRS TLT RS485G-H2-H3-H4-H5-H6

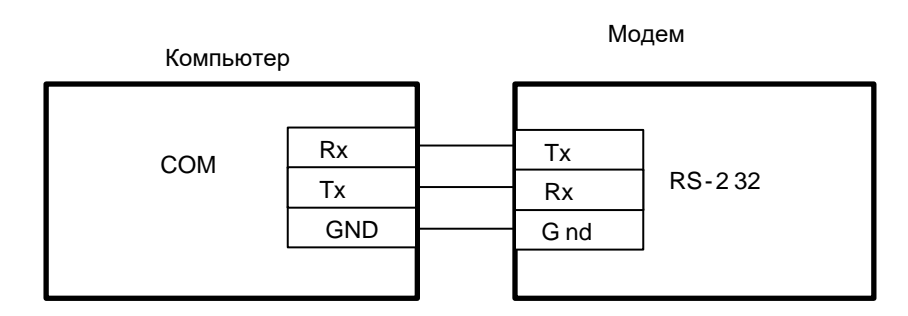

Рисунок Б.4 - настройка через интерфейсы связи RS-232 модема и компьютера, исполнение модема МУР 1001.9 GSM/GPRS TLT RS232-H2-H3-H4-H5-H6

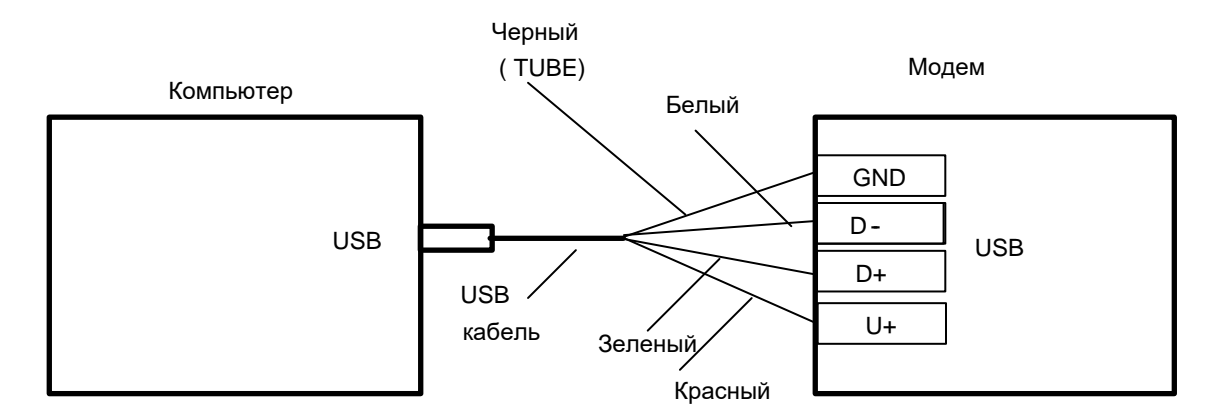

Рисунок Б.5 - настройка через интерфейсы связи USB модема и компьютера, исполнение модема МУР 1001.9 GSM/GPRS TLT USB-H2-H3-H4-H5-H6

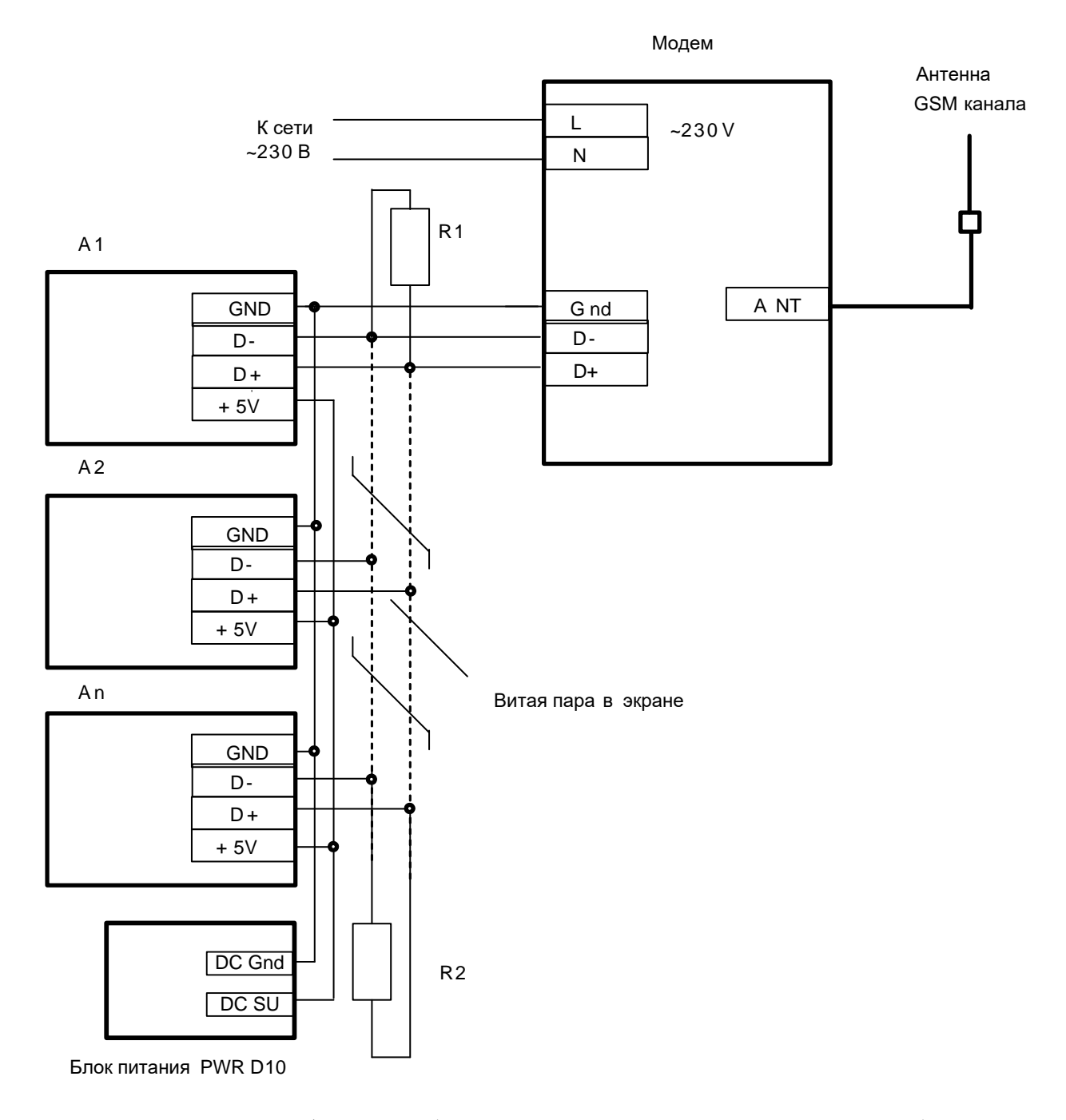

# Приложение В (справочное). Пример схемы построения системы учета энергии с использованием модема

 А1...Ап - Приборы учета (сч. электроэнергии, тепловычислители и др.) Модем МУР 1001.9 GSM/GPRS TLT RS485-H2-H3-H4-H5-H6. R1, R2 резистор 120 Ом, 1 Вт.
 Схема приведена для приборов учета, не имеющих в своем составе источника эл. питания цепей интерфейса связи. Маркировка контактов приборов учета соответствует сч. электроэнергии «Меркурий 200».

## Приложение Г (обязательное). Схемы подключения датчиков к дискретным входам, нагрузки к силовым ключам и датчиков температуры

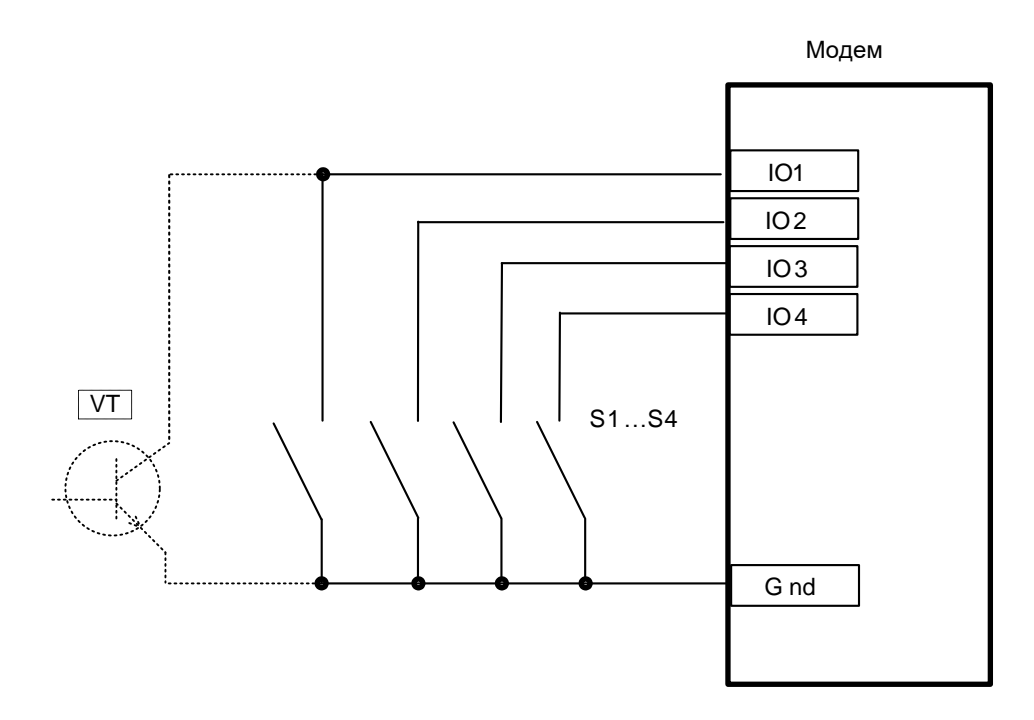

Рисунок Г.1 - схема подключения выходов датчиков к дискретным входам, модем МУР 1001.9 GSM/GPRS TLT H1-H2-IO4-H4-H5-H6,

S1...S4 – «сухой контакт», VT – открытый коллектор

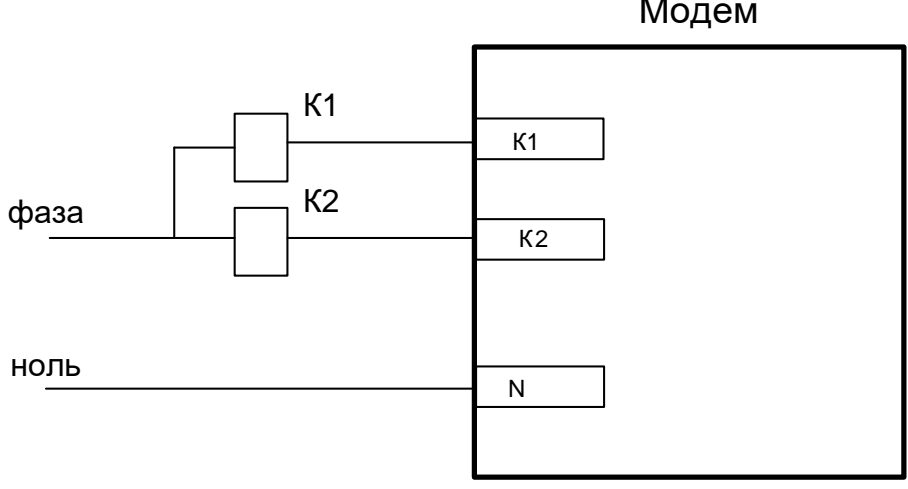

Рисунок Г.2 - схема подключения нагрузки (реле К1 и К2) к сети 230 В, модем МУР 1001.9 GSM/GPRS TLT - SWR

Модем

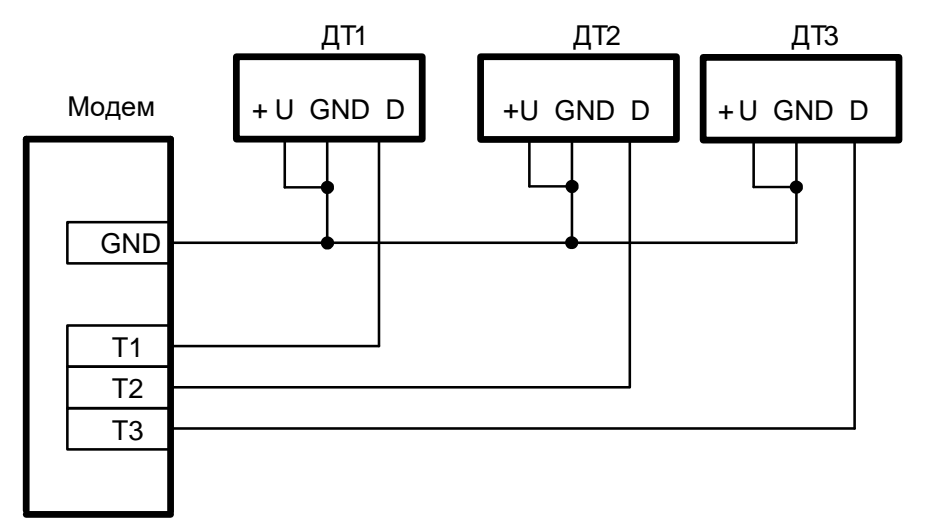

(a)

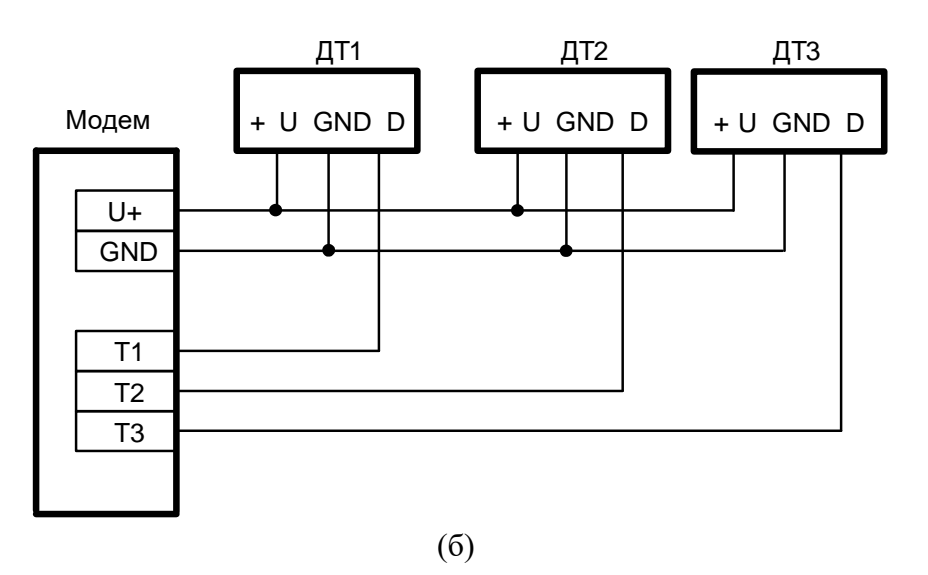

Рисунок Г.3 – варианты схемы безъадресного подключения датчиков температуры, ДТ1...ДТ3 – датчики температуры

(а) до 100 °С, модем МУР 1001.9 GSM/GPRS TLT - Т
(б) до 125 °С, модем МУР 1001.9 GSM/GPRS TLT - Т - ОUT5

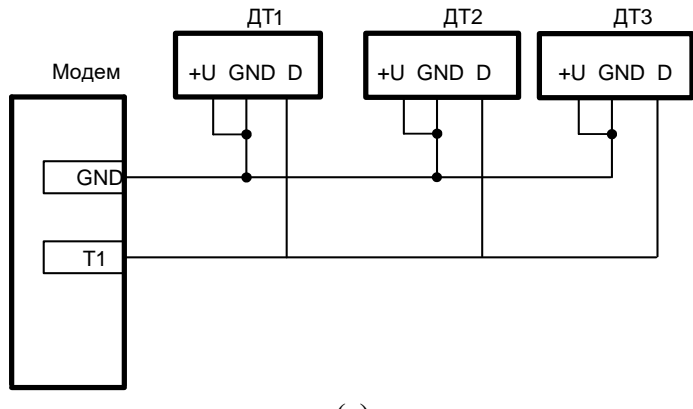

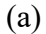

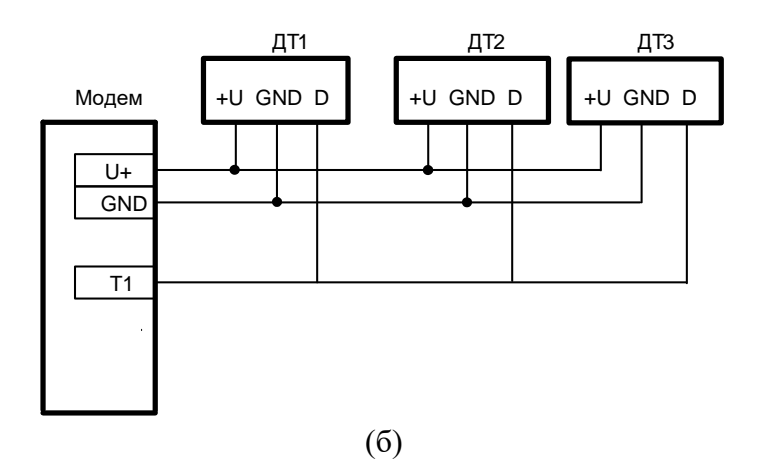

Рисунок Г.4 – варианты схем адресного подключения датчиков температуры, ДТ1...ДТ3 – датчики температуры

,

(a) до 100 °C, модем МУР 1001.9 GSM/GPRS TLT - T
(б) до 125 °C, модем МУР 1001.9 GSM/GPRS TLT - T - OUT5

# Приложение Д (справочное). Пример схемы построения системы учета энергии с использованием CSD передачи данных

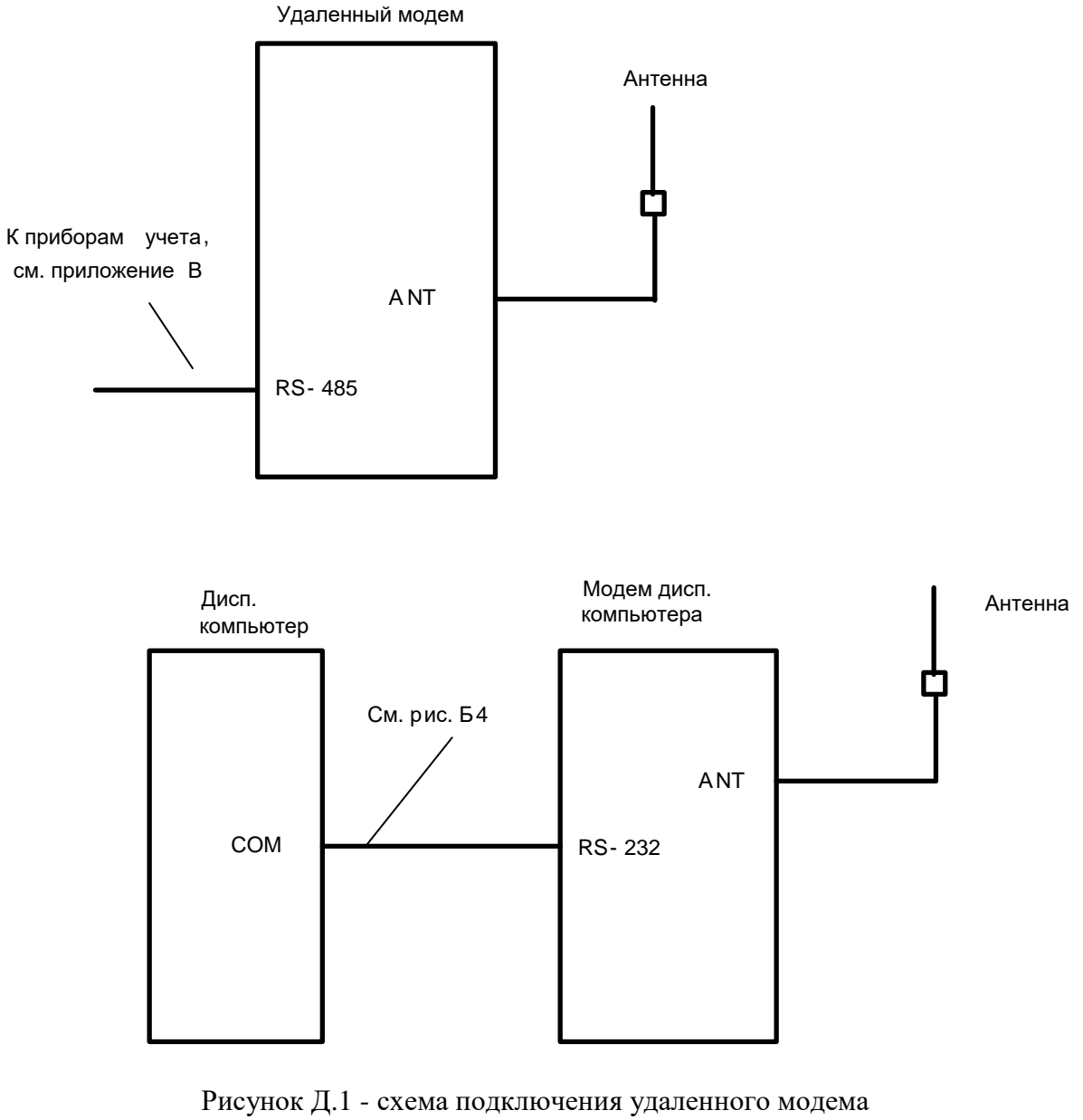

МУР 1001.9 GSM/GPRS TLT RS485-H2-H3-H4-H5-H6 и модема диспетчерского компьютера МУР 1001.9 GSM/GPRS TLT R232-H2-H3-H4-H5-H6

По вопросам, связанным с качеством произведенного оборудования, обращаться на предприятие-изготовитель - ООО «Арго-про» Адрес: 153002, Иваново, ул. Комсомольская, д.26

Для почтовой корреспонденции - 153002 Иваново, а/я 579 тел/факс (4932) Москва: +7 (499) 677-17-10 (многоканальный) Иваново: +7 (4932) 34-56-77(многоканальный) E-mail: post@argoivanovo.ru Web: https://www.argoivanovo.ru

ред. 5.1